# **Termék - Doboz - Raklap - Gépjármű** (T\_D\_R\_G)

Program specifikáció (Súgó fájl)

Készítette: **Balogh János ny. ezds.** MH TTP megbízott

2021.03.28

# Tartalomjegyzék

| 1. Igényspecifikáció                       | 2  |
|--------------------------------------------|----|
| 2. Makrók beállítása                       | 3  |
| 3. Cél                                     | 4  |
| 4. Főbb fogalmak                           | 5  |
| 5. Telepítés                               | 5  |
| 6. Alapadatok                              | 6  |
| 6.1 Doboz adatok                           | 6  |
| 6.2 Raklap adatok                          | 7  |
| 6.3 Gépjármű adatok                        | 7  |
| 7. Adatok karbantartása                    | 8  |
| 7.1 Termék                                 | 8  |
| 7.1.1 Excel Minta Fájl                     | 10 |
| 7.2 Doboz - termékeknek                    | 11 |
| 7.3 Doboz - raklapra                       | 12 |
| 7.4 Raklap                                 | 13 |
| 7.5 Gépkocsi                               | 14 |
| 8. Termék - Dobozba                        | 15 |
| 8.1 Adatbevitel                            | 15 |
| 8.2 Eredmények                             | 16 |
| 8.3 Egyéb lehetőségek                      | 18 |
| 9. Doboz - Raklapra                        | 19 |
| 9.1 Adatbevitel                            | 20 |
| 9.2 Eredmények                             | 20 |
| 9.3 Egyéb lehetőségek                      | 22 |
| 10. Raklap - Gépjárműre                    | 22 |
| 10.1 Adatbevitel                           | 23 |
| 10.2 Eredmények                            | 24 |
| 10.3 Egyéb lehetőségek                     | 25 |
| 11. Jelentések                             | 26 |
| 11.1 Doboz szükséglet                      | 26 |
| 11.2 Raklap szükséglet                     | 27 |
| 11.3 Gépjármű szükséglet                   | 27 |
| 12. Számítások                             | 28 |
| 12.1 Méret- és tömegadatok                 | 29 |
| 12.2 Termék/Doboz/Raklap számítási módszer | 29 |
| 12.3 Magasság-Mennyiség-Teherbírás         | 30 |
| 13. Melléklet                              | 34 |
| 13.1 Adatok importálása                    | 34 |

# 1. Igényspecifikáció

Az anyagok, készletek, hadfelszerelések becsomagolása, ezzel együtt a szállításukhoz, tárolásukhoz, kiadásukhoz szükséges optimális doboz mennyiség és méret kiválasztása igenigen előrelátó tervezési feladatot igényel.

A méret- és tömeg (teherbírási) adatokat is figyelembevevő eredmény eléréséhez egy sor számítást kell végrehajtani.

Az optimális doboz meghatározása esetén ráadásul a számítást minden egyes meglévő dobozra vonatkoztatva el kell végezni. Ha pl. egy raktárban van 16 féle kartondobozunk és 500 féle különböző méretű és tömegű hadfelszerelésünk, akkor az optimális doboz méret és mennyiség meghatározásához 8000 sornyi számításra van szükség.

Miért fontos a legmegfelelőbb doboz kiválasztása? Elsősorban gazdaságossági megfontolásból.

Az EUR szabványos 3-5 rétegű kartondobozoknál egy-egy méret ugrásnál több száz Ft-os ár különbség is lehet.

Nagy tételeknél egyáltalán nem mindegy, hogy x egységnyi hadfelszerelés bedobozolásához 100 db 300 x 200 x 250-es, vagy 100 db 400 x 300 x 300-as dobozt használunk fel.

Az árkülönbség a két doboz között kétszeres.

Nem kérdés tehát, hogy a meglévő **optimális doboz igény meghatározásával, illetve azok felhasználásával komoly költségmegtakarítás érhető el**.

A megoldás az, hogy pontosan kell meghatározni adott hadfelszereléshez becsomagolásához milyen és hány darabb doboz szükséges.

Egy lépéssel tovább menve pontosan meg lehet határozni, hogy adott mennyiségű dobozhoz hány darab raklapra van szükség, továbbá, hogy adott mennyiségű raklapon elhelyezett egségrakomány hány darb eszközre fér fel.

Ehhez nyilvánvalóan egy szoftveres megoldás adhat komoly alapot, illetve segítséget.

# A szoftver, az alkalmazás, a program, az applikáció, (a továbbiakban: program) fejlesztése során az alábbi feladatok lettek megfogalmazva:

1. A program a termék, a doboz, illetve a raklap mennyiség, tömeg és méret adatai megadásával **adjon gyors és pontos választ** a doboz, a raklap, illetve a gépjármű szükségletre vonatkozóan.

2. A program **ajánlja fel** a termékeknek a legmegfelelőbb (optimális) doboz méretet és mennyiséget.

3. Raklapos szállítmány esetén **számolja ki** az optimális gépjármű mennyiséget és tegye lehetővé a legmegfelelőbb gépjármű kiválasztását.

4. A program a doboz, a raklap, a gépjármű kihasználtság pontos kiszámolásával **segítse elő** a vezetői döntéshozatalt a szükséges termék, doboz, raklap mennyiséget illetően.

5. A termék, doboz, gépjármű alapdatok **legyenek testreszabhatók**, **szerkeszthetők** (bővíthetők, törölhetők), könnyen karbantarthatók.

7. A program tegye lehetővé az MS Excelben lévő a nagy mennyiségű adat importálását.

- 8. A számított adatok legyenek szűrhetők, nyomtathatók.
- 9. A program a szervezet hálózatáról legyen telelpíthető, igény szerint frissíthető.

# 2. Makrók beállítása

Adatvédelmi beállítások (MS Access 2016)

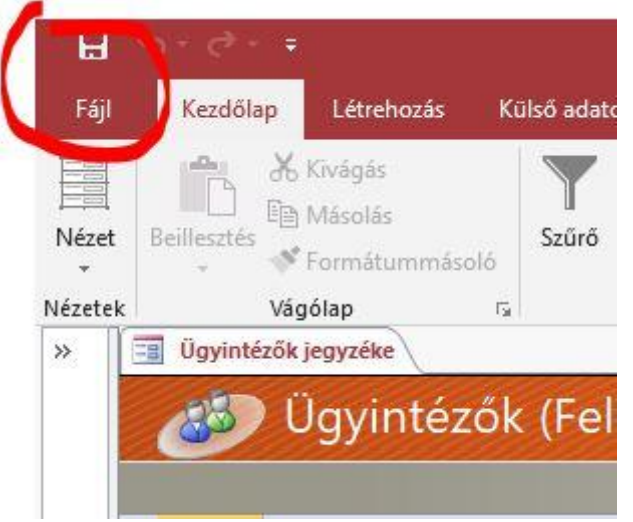

1. Kattintson a "Fájl " menüre, majd a megjelenő ablakban a "Beállítások" gombra

2. Válassza az Adatvédelmi központ kategóriát, majd kattintson Az Adatvédelmi központ beállításai gombra.

3. Ugyanezen a párbeszédpanelen (**Adatvédelmi központ)** válassza a "**Makróbeállítások"** kategóriát.

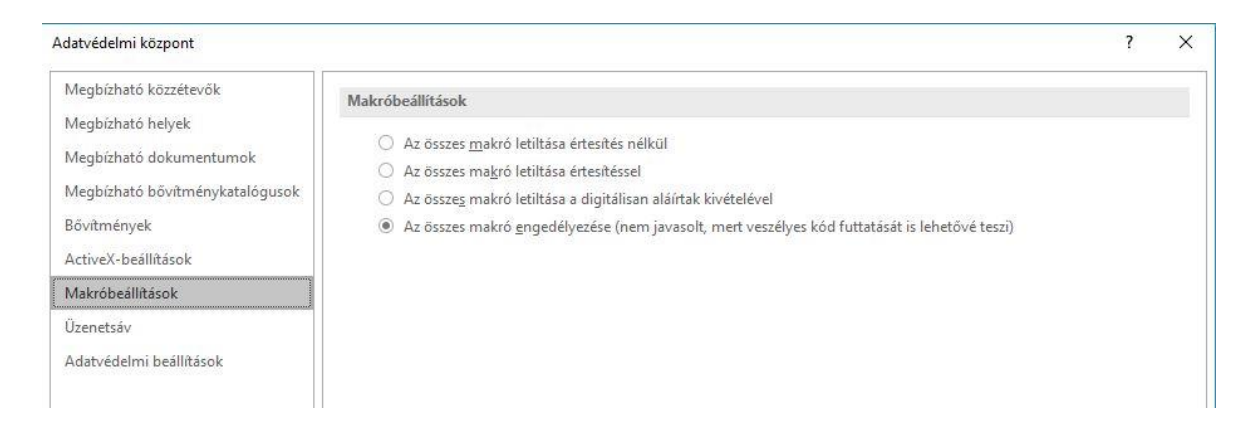

3.1. Jelölje be a legalsó ("Az összes makró engedélyezése ") opciót.

4. Válassza az Üzenetsáv kategóriát. Ekkor megjelenik **Az üzenetsáv beállításai az Office-alkalmazásokhoz** párbeszédpanel.

| datvédelmi központ              | ?                                                                                                    | 2 | × |
|---------------------------------|----------------------------------------------------------------------------------------------------|---|---|
| Megbízható közzétevők           | Az üzenetsáv beállításai az Office-alkalmazásokhoz                                                                                |   | ĩ |
| Megbízható helyek               | Az üzenetsáv megielenítése                                                                                                    |   |   |
| Megbízható dokumentumok         | <ul> <li>Az üzenetsáv megjelenítése valamennyi alkalmazásban, ha azok aktív tartalmat, például ActiveX-vezérlőket vagy</li> </ul> |   |   |
| Megbízható bővítménykatalógusok | krókat tiltanak le                                                                                                    |   |   |
| Bővítmények                     | Nejelenjen meg informacio a tiltott tartalomrol                                                                                   |   |   |
| ActiveX-beállítások             | Házirendtippek                                                                                                    |   |   |
| Makróbeállítások                | 🗹 A házirendtipp megjelenítése az üzenetsávon. Ha kikapcsolja ezt a beállítást, letiltja a házirendtippeket, kivéve ha            |   |   |
| Üzenetsáv                       | szervezete kötelezőve tette a megjelenítésükét.                                                                                   |   |   |
| Adatvédelmi beállítások         |                                                                                                    |   |   |

4.1. Jelölje be a "Ne jelenjen meg információ a tiltott tartalomról" opciót.

**5**.Az "Ok" gombra kattintva a program legközelebbi, illetve további megnyitásakor figyelmeztetések nem jelennek meg.

# 3. Cél A program célia:

Kiszámolni és elsődleges adatokat biztosítani arra, hogy

- adott méretű és tömegű <u>termék</u>csomagolásához, szállításához, illetve tárolásához mekkora méretű és teherbírású, valamint hány darab <u>dobozra</u> van szükség.
- adott méretű és tömegű <u>doboz</u> szállításához, illetve tárolásához mekkora méretű és teherbírású, valamint hány darab <u>raklapra</u> van szükség.
- adott méretű és tömegű <u>raklap</u> szállításához mekkora méretű és teherbírású, valamint hány darab <u>gépjárműre</u> van szükség.
- A program minden esetben figyeli az egységrakományok maximális tömegét és a teherbírást meghaladó esetekben újra számolja a lehetőségeket.

- A program könnyen érthető, könnyen kezelhető; egy képernyőképen teszi láthatóvá az adatbevitelt is és a számolt eredményeket.
- Az adatok hozzáférhetők, testre szabhatók, ugyanakkor védettek pl. vétlen törlésektől, biztosítják a gyors adatbevitel lehetőségeit.

# 4. Főbb fogalmak

- Hadfelszerelés: mindazon termék, cikk, anyag, felszerelés, készlet, eszköz, amelyek az aLOGIR cikktörzsében "Anyag"-ként vagy "Eszköz"-ként van nyilvántartva.
- Csomagolóanyag: gyűjtőfogalom; dobozok, ládák, kartonok, fóliák, zacskók, tasakok, pántoló szalagok, ragasztószalagok, polietilén hab, polisztirol és számos egyéb olyan anyag, amelynek a célja a hosszú távú állagmegóvás mind a tárolás, mind a szállítás során bekövetkezhető károktól.
- Doboz/láda: az a kézzel fogható, meglévő elsősorban fából, műanyagból, papírból készült doboz vagy láda, amely biztosítja a termék megfelelő védelmét, lehetővé teszi az egyszerű anyagkezelést, a szállítást, a magasraktári rendszerben történő tárolást és amely rakatolható (egymásra rakható). Ilyen pl.: a fv., mű, vv ládák, pc. rácsos konténerek, élm. kenyeres, húsos ládák, fém dobozok, MH boxok, stb.).
- Egységrakomány: Csomagolt vagy csomagolatlan termékekből, segédeszközök (pl. rakodólap, zsugorfólia) felhasználásával vagy anélkül képzett és gépesített kezelésre alkalmas szállítási, rakodási, mozgatási, tárolási egység.

# 5. Telepítés

A levelezőlistán keresztül kapott linkre kattintva történik.

(A link a szerveren elhelyezett T\_D\_R\_G\_Telepítő.accdb fájlra mutat, vagyis telepítése történhet közvetlenül a szerverről is).

Telepítést követően a program szükséges fájljai a felhasználó sajátgép\dokumentumok\T\_D\_R\_G könyvtárába lesznek másolva. Indítása:

A programot a sajátgép\dokumentumok\T\_D\_R\_G könyvtárban található T\_D\_R\_G.accdb nevű fájlra, vagy az asztalon elhelyezett T\_D\_R\_G parancsikonnal lehet elindítani.

Az esetleges frissítések a program elindításakor automatikusan települnek.

# 6. Alapadatok

Valamennyi alap-táblázat rekordjai (sorai) bővíthetők, módosíthatók, törölhetők.

# 6.1 Doboz adatok

| D_Az | D_Megn                         | D_Hossz | D_Szel | D_Mag | D_Me_HSZM | D_Suly | D_Teherb | D_Me_S |
|------|--------------------------------|---------|--------|-------|-----------|--------|----------|--------|
| 3    | Kartondoboz (16x15x22)         | 16      | 15     | 22    | cm        | 0,5    | 12       | kg     |
| 4    | Kartondoboz (20x20x15)         | 20      | 20     | 15    | cm        | 0,5    | 12       | kg     |
| 5    | Kartondoboz (24x16x22)         | 24      | 16     | 22    | cm        | 0,5    | 12       | kg     |
| 6    | Kartondoboz (26x15x27)         | 26      | 15     | 27    | cm        | 0,5    | 12       | kg     |
| 7    | Kartondoboz (26x24x27)         | 26      | 24     | 27    | cm        | 0,5    | 12       | kg     |
| 8    | Kartondoboz (30x20x36)         | 30      | 20     | 36    | cm        | 0,5    | 12       | kg     |
| 9    | Kartondoboz (40x40x36)         | 40      | 40     | 36    | cm        | 0,6    | 15       | kg     |
| 10   | Kartondoboz (40x24x27)         | 40      | 24     | 27    | cm        | 0,6    | 15       | kg     |
| 11   | Kartondoboz (40x30x36)         | 40      | 30     | 36    | cm        | 0,6    | 15       | kg     |
| 13   | Kartondoboz (60x20x36)         | 60      | 20     | 36    | cm        | 0,8    | 20       | kg     |
| 14   | Kartondoboz (60x40x22)         | 60      | 40     | 22    | cm        | 0,8    | 20       | kg     |
| 15   | Kartondoboz (60x40x36)         | 60      | 40     | 36    | cm        | 0,8    | 20       | kg     |
| 16   | Kartondoboz (60x40x55)         | 60      | 40     | 55    | cm        | 0,8    | 20       | kg     |
| 17   | Kartondoboz (80x60x22)         | 80      | 60     | 22    | cm        | 1,3    | 20       | kg     |
| 18   | Kartondoboz (80x60x55)         | 80      | 60     | 55    | cm        | 1,3    | 20       | kg     |
| 19   | Rácsoskonténer<br>(121x81x112) | 121     | 81     | 112   | cm        | 85     | 800      | kg     |

ahol:

- **D\_Hossz/D\_Szel/D\_Mag** = a doboz hossza/szélessége/magassága
- **D\_Me\_HSZM**: a választható méret mértékegység = m, cm, dm, mm
- **D\_Suly**: a doboz tömege
- **D\_Teherb**: a doboz teherbírása
- **D\_Me\_S**: : a választható tömeg mértékegység = kg, g, dkg ,t

A táblázatban szereplő doboz/konténer adatok a gyakorlatban is nagy mennyiségű, napi rendszerességgel használt, szabványos EUR raklapokhoz igazított kartondobozokat, illetve azok adatait tartalmazza. Az előre felvitt adatok gyors kiválasztási lehetősége megkönnyíti a felhasználó munkáját.

# 6.2 Raklap adatok

| R_Az  | R_Megn     | R_Hossz | R_Szel | R_Mag | R_Me_HSZM | R_Suly | R_TeherB | R_Me_S |
|-------|------------|---------|--------|-------|-----------|--------|----------|--------|
| 2     | EUR Raklap | 1200    | 800    | 144   | mm        | 25     | 800      | kg     |
| ahol: |            |         |        |       |           |        |          |        |

- **R\_Hossz/R\_Szel/R\_Mag** = a raklap hossza/szélessége/magassága
- **R\_Me\_HSZM**: a választható méret mértékegység = m, cm, dm, mm
- **R\_Suly**: a raklap tömege
- **R\_Teherb**: a raklap teherbírása
- **R\_Me\_S**: : a választható tömeg mértékegység = kg, g, dkg ,t

# 6.3 Gépjármű adatok

| G_Az | G_Megn    | G_db | G_Hossz | G_Szel | G_RakatM | G_Me_HSZM | G_TeherB | G_Me_S |
|------|-----------|------|---------|--------|----------|-----------|----------|--------|
| 2    | Rába H-14 | 1    | 4160    | 2440   | 1500     | mm        | 6400     | kg     |
| 3    | Rába H-18 | 1    | 4950    | 2440   | 1500     | mm        | 8600     | kg     |
| 4    | Rába H-25 | 1    | 5700    | 2440   | 1500     | mm        | 9000     | kg     |
| 5    | MH kamion | 0    | 13600   | 2460   | 2550     | mm        | 24       | t      |

ahol

ahol:

- G\_Hossz/G\_Szel/G\_Mag = a gépjármű hossza/szélessége/magassága
- G\_RakatM: a gépjárműre rakható teher maximális magassága
- **G\_Me\_HSZM**: a választható méret mértékegység = m, cm, dm, mm
- G\_Teherb: a gépjármű teherbírása
- **G\_Me\_S**: : a választható tömeg mértékegység = kg, g, dkg ,t

# 7. Adatok karbantartása

| TrmNavigation           |                                                |                           |                |                 |                                 |
|-------------------------|------------------------------------------------|---------------------------|----------------|-----------------|---------------------------------|
| Termék - Doboz - Raklap | - Gépkocsi                                     |                           |                |                 |                                 |
| Adatok Karbantartása    |                                                |                           |                |                 |                                 |
| Termék - Dobozba        | -Adatok hozzáadása, törlése, módosit<br>Termék | lása<br>Doboz Termékeknek | Doboz Raklapra | Raklap          | Gépkocsi                        |
| Doboz - Raklapra        |                                                |                           |                | Az adatok megje | elenítéséhez kattintson a képre |
| Súgó                    |                                                |                           |                |                 |                                 |
| Névjegy                 |                                                |                           |                |                 |                                 |
| Kilépés                 |                                                |                           |                |                 |                                 |

# 7.1 Termék

| -8  | ] Termé | kek karbantartása   |                 |            |          |         |       |    |      |              |        |        |                 | × |
|-----|---------|---------------------|-----------------|------------|----------|---------|-------|----|------|--------------|--------|--------|-----------------|---|
|     |         | Termék Ada          | tok Karban      | ntartása   | 1        |         |       |    |      |              |        |        |                 |   |
|     | ú       | j adat hozzáadása   | Egy Rekord t    | törlése    | ■ Összes | adat tö | rlése |    | P, A | datok hozzáa | dása E | Excelb | öl              |   |
|     | Azon    | Megnev              | rezés           | Menny (db) | Hossz    | Szél    | Mag   | M  | е    | Tömeg        | М      | le     | Tárolási Egység |   |
| •   | 42      | 20PT.PATCH SC-SC DU | JPLEX 2M        | 40         | 20       | 10      | 5     | cm | ~    | 0,5          | KG     | ~      |                 |   |
|     | 43      | 30PT.PATCH SC-SC DU | JPLEX 2M        | 5          | 5 20     | 10      | 5     | cm | ~    | 0,5          | KG     | ~      |                 |   |
| *   | (Új)    |                     |                 |            |          |         |       | cm | ~    |              | kg     | ~      |                 |   |
|     |         |                     |                 |            |          |         |       |    |      |              |        |        |                 |   |
|     |         |                     |                 |            |          |         |       |    |      |              |        |        |                 |   |
|     |         |                     |                 |            |          |         |       |    |      |              |        |        |                 |   |
|     |         |                     |                 |            |          |         |       |    |      |              |        |        |                 |   |
|     |         |                     |                 |            |          |         |       |    |      |              |        |        |                 |   |
|     |         |                     |                 |            |          |         |       |    |      |              |        |        |                 |   |
|     |         |                     |                 |            |          |         |       |    |      |              |        |        |                 |   |
|     |         |                     |                 |            |          |         |       |    |      |              |        |        |                 |   |
|     |         |                     |                 |            |          |         |       |    |      |              |        |        |                 |   |
|     |         |                     |                 |            |          |         |       |    |      |              |        |        |                 |   |
|     |         |                     |                 |            |          |         |       |    |      |              |        |        |                 |   |
|     |         |                     |                 |            |          |         |       |    |      |              |        |        |                 |   |
|     |         |                     |                 |            |          |         |       |    |      |              |        |        |                 |   |
|     |         |                     |                 |            |          |         |       |    |      |              |        |        |                 |   |
| Rek | ord: 🛯  | 1, összesen 2 🕨 🕅   | 😽 🏹 Nincs szűrő | Keresés    |          |         |       |    |      |              |        |        |                 |   |

A táblázatba bevihető adatok:

termék neve, mennyisége, hosszúsága, szélessége, magassága, méretadatok mértékegysége,

- termék tömege, tömeg mértékegysége

Megjegyzés: a mértékegységek választhatók és tetszőlegesek. A program a bevitt mértékegységeket konvertálja és mindvégig "cm"-rel, ill. "kg"-mal számol.

- tárolási/kiadási egység (igen/nem) jelölése, tárolási/kiadási egység mennyisége (db) Megjegyzés: amennyiben a termék tárolása, későbbi kiadása bizonyos mennyiséghez kötött (gyűjtőcsomagolásnak is hívják), akkor a jelölőnégyzet bejelölésével azt adjuk meg, hogy a terméknél figyelembe kell venni a tárolási/kiadási egységet. Ez esetben kötelező megadni a tárolási/kiadási egység darabszámát, melyet a jelölőnégyzet melletti mezőbe kell beírni.

### Szerkesztés:

Az űrlap táblázata többféleképpen is szerkeszthető: pl. a bal oldalon található rekordkijelölőre kattintva a jobb egérgombbal, az adott rekord törölhető, másolható.

Az űrlap léptető gombján balra lent található "Új (üres) rekord"-ra kattintva új adat vehető fel.

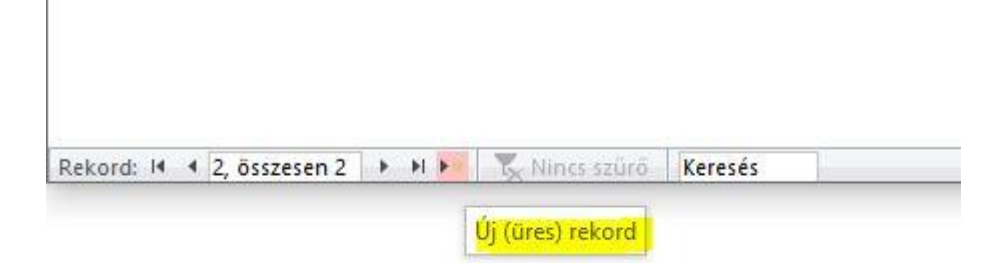

### A fejlécben látható 4 nyomógombbal:

### - Új adat hozzáadása

"Új (üres) rekord" megjelenítése, amellyel új adat vehető fel.

- Egy rekord törlése

A kijelölt rekord törlése (a program rákérdez, hogy szándékos-e a művelet.

- Összes adat törlése

Megnyomásával egyszerre törölhető valamennyi adat. (a program rákérdez, hogy szándékos-e a művelet.

### Adatok hozzáadása Excelből (<u>adatok importálása</u>)

Az MS Excelben megszerkesztett, illetve begépelt egynél több adat egyszerre történő bevitelét teszi lehetővé. Ehhez

1. Kattintson a nyomógombra. A felnyíló ablakban válassza ki a kívánt Excel fájlt.

9

2. Amennyiben nem üres a táblázat, a program megkérdezi, hogy az adatok felülírásra kerüljenek-e. Ha igen, az adatok törlődnek (Nem gombra kattintva), ha nem, azaz meg kívánja tartani őket, akkor a program hozzáadja a meglévő adatokhoz az importálandó fájlban lévőket (Igen gombra kattintva). Az egész művelet megszakítható a "Mégse" gombbal.

| A Termékek táblázat már tartalmaz 2 adatot.<br>Kívánja megtartani őket?<br>Ha a 'Nem' gombra kattint, a meglévő adatok törlődnek. | A Termékek táblázat már tartalmaz 2 adatot.<br>Kívánja megtartani őket?<br>Ha a 'Nem' gombra kattint, a meglévő adatok törlődnek.<br>A művelet elvetéséhez nyomja meg a 'Mégsem' gombot. | Dontesi Pont     |                |                | >             |
|----------------------------------------------------------------------------------------------------|----------------------------------------------------------------------------------------------------|------------------|----------------|----------------|---------------|
| Kívánja megtartani őket?<br>Ha a 'Nem' gombra kattint, a meglévő adatok törlődnek.                                                | Kívánja megtartani őket?<br>Ha a 'Nem' gombra kattint, a meglévő adatok törlődnek.<br>A művelet elvetéséhez nyomja meg a 'Mégsem' gombot.                                                | A Termékek táblá | ázat már tart  | almaz 2 adatot |               |
| Ha a 'Nem' gombra kattint, a meglévő adatok törlődnek.                                                                            | Ha a 'Nem' gombra kattint, a meglévő adatok törlődnek.<br>A művelet elvetéséhez nyomja meg a 'Mégsem' gombot.                                                                            | Kívánja megtarta | ni őket?       |                |               |
|                                                                                                    | A művelet elvetéséhez nyomja meg a 'Mégsem' gombot.                                                                                                    | Ha a 'Nem' gomb  | ora kattint, a | meglévő adato  | ok törlődnek. |
| A muvelet elvetesenez nyomja meg a Megsem gombot.                                                                                 |                                                                                                    |                  |                |                |               |

Ld. még: MINTA

# 7.1.1 Excel Minta Fájl

Adott MINTA alapján az adatok felvitele és mentése Excel fájlba.

|   | A    | в       | с      | D    | E       | F      | G     | н         | 1      | J      |
|---|------|---------|--------|------|---------|--------|-------|-----------|--------|--------|
| 1 | T_TE | T_TE_db | T_Megn | T_db | T_Hossz | T_Szel | T_Mag | T_Me_HSZM | T_Suly | T_Me_S |
| 2 |      |         |        |      |         |        |       |           |        |        |
| 3 |      |         |        |      |         |        |       |           |        |        |
| 4 |      |         |        |      |         |        |       |           |        |        |
| 5 |      |         |        |      |         |        |       |           |        |        |
| 6 |      |         |        |      |         |        |       |           |        |        |

ahol:

- **T\_TE** Tárolási/Kiadási egység jelölő: ha létezik, be kell írni: IGEN, ha nem, maradjon üres
- **T\_TE\_db** Tárolási/Kiadási egység mennyisége (db)
- **T\_Megn** Termék megnevezése
- **T\_db** Termék mennyisége (db)
- **T\_Hossz** Termék hossza
- T\_Szel Termék szélessége
- T\_Mag Termék magassága
- T\_Me\_HSZM Méret (Hosszúság/Szélesség/Magasság) mértékegysége "m" vagy "cm" vagy "dm" vagy "mm" lehet

- **T\_Suly** Termék tömege
- T\_Me\_S Tömeg mértékegysége ("kg", vagy "g" vagy "dkg" vagy "t" lehet

# 7.2 Doboz - termékeknek

A program ezekből az adatokból választja ki az optimálisnak tekinthető doboz mennyiséget. Konkrétan azt vizsgálja meg, hogy a meglévő, adott dobozok közül melyik a legkevesebb darabszámú és ezzel együtt a legoptimálisabb és a leggazdaságosabban felhasználható doboz.

| Azon | D_Megn                    | Hossz | Szél | Mag | М  | le | Tömeg | Teherb | Me   | Ala |
|------|---------------------------|-------|------|-----|----|----|-------|--------|------|-----|
| 3    | Kartondoboz (16x15x22)    | 16    | 15   | 22  | cm | ~  | 0,5   | 12     | kg ~ |     |
| 4    | Kartondoboz (20x20x15)    | 20    | 20   | 15  | cm | ~  | 0,5   | 12     | kg 🗸 |     |
| 5    | Kartondoboz (24x16x22)    | 24    | 16   | 22  | cm | ~  | 0,5   | 12     | kg 🗸 |     |
| 6    | Kartondoboz (26x15x27)    | 26    | 15   | 27  | cm | ~  | 0,5   | 12     | kg 🗸 |     |
| 7    | Kartondoboz (26x24x27)    | 26    | 24   | 27  | cm | ~  | 0,5   | 12     | kg ~ |     |
| 8    | Kartondoboz (30x20x36)    | 30    | 20   | 36  | cm | ~  | 0,5   | 12     | kg 🗸 |     |
| 9    | Kartondoboz (40x40x36)    | 40    | 40   | 36  | cm | ~  | 0,6   | 15     | kg 🗸 |     |
| 10   | Kartondoboz (40x24x27)    | 40    | 24   | 27  | cm | ~  | 0,6   | 15     | kg 🗸 |     |
| 11   | Kartondoboz (40x30x36)    | 40    | 30   | 36  | cm | ~  | 0,6   | 15     | kg ~ |     |
| 13   | Kartondoboz (60x20x36)    | 60    | 20   | 36  | cm | ~  | 0,8   | 20     | kg 🗸 |     |
| 14   | Kartondoboz (60x40x22)    | 60    | 40   | 22  | cm | ~  | 0,8   | 20     | kg 🗸 |     |
| 15   | Kartondoboz (60x40x36)    | 60    | 40   | 36  | cm | ~  | 0,8   | 20     | kg 🗸 |     |
| 16   | Kartondoboz (60x40x55)    | 60    | 40   | 55  | cm | ~  | 0,8   | 20     | kg ~ |     |
| 17   | Kartondoboz (80x60x22)    | 80    | 60   | 22  | cm | ~  | 1,3   | 20     | kg 🗸 |     |
| 18   | Kartondoboz (80x60x55)    | 80    | 60   | 55  | cm | ~  | 1,3   | 20     | kg 🗸 |     |
| 19   | Rácsoskonténer (121x81x11 | 121   | 81   | 112 | cm | ~  | 85    | 800    | kg 🗸 |     |
| (Új) |                           |       |      |     | cm | ~  |       |        | kg ~ |     |

ahol:

- **Megnevezés:** az adott dobozra vonatkozó, lehetőleg egyedi, a későbbiekben is könnyen beazonosítható név

- Hossz/Szél/Mag: méretadatok
- Me: méretadatok mértékegysége
- Tömeg: a doboz tömege
- **Teherb:** a doboz teherbírása. Azt határozza meg, hogy hány kg tömegű terméket képes befogadni úgy, hogy az biztonságosan szállítható legyen.
- Me.: tömeg mértékegysége
- Alap: jelölőnégyzet. Azokat az "alap" dobozokat jelöli, amelyek folyamatosan rendelkezésre állnak, amelyeket napi rendszerességgel használnak. A bejelölés jelentősége abban van, hogy a program a bejelölt dobozok közül választja ki az adott terméknek megfelelő optimális dobozt. Gyakorlati haszna abban rejlik, hogy a program bejelölt dobozok adatait fixnek tekinti és azok törlését, módosítását csak ennél a menüpontnál engedélyezi.

# Tipp: mivel a számolás, optimalizálás időigénye a meglévő dobozok számától függ, célszerű a szükségtelen adatokat törölni és csak a meglévőkkel számoltatni.

A mértékegységek választhatók és tetszőlegesek. A program a bevitt mértékegységeket konvertálja és mindvégig "cm"-rel, ill. "kg"-mal számol.

A rekordok szerkesztésére vonatkozóan az általános alapelvek (jobb egérgomb, másolás, kivágás, törlés; új adat felvétele) érvényesek.

# 7.3 Doboz - raklapra

Ez a felület a raklapra tervezett dobozok adatainak egy helyen történő megjelenítését, karbantartását, elsősorban törlését, másolását, hozzáadását célozza.

| Azon | D_Megn | Hossz | Szél | Mag | M  | e |
|------|--------|-------|------|-----|----|---|
| 21   | New2   | 66    | 44   | 22  | cm | ~ |
| 22   | New3   | 55    | 44   | 11  | cm | ~ |
| (Új) |        |       |      |     | cm | ~ |

ahol:

**D\_Megn:** Az "Alap" dobozokon felüli dobozok/ládák megnevezése.

### Tipp: Célszerű jól beazonosítható, egyedi nevet adni.

- Hossz/Szél/Mag: méretadatok
- Me: méretadatok mértékegysége

Megjegyzés: a mértékegységek választhatók és tetszőlegesek. A program a bevitt mértékegységeket konvertálja és mindvégig "cm"-rel, ill. "kg"-mal számol.

A rekordok szerkesztésére vonatkozó az általános alapelvek (jobb egérgomb, másolás, kivágás, törlés; új adat felvétele) itt is érvényesek.

# 7.4 Raklap

Ez a felület a gépjárműre tervezett raklapok adatainak egy helyen történő megjelenítését, karbantartását, elsősorban törlését, másolását, hozzáadását célozza.

| Azon | Célállomás       |   | Menny (db) | ÖsszSúly | Ме   | Rakat Mag. | Me | e |
|------|------------------|---|------------|----------|------|------------|----|---|
| 5    | Budapest         | ~ | 12         | 800      | kg 🗸 | 100        | cm | ~ |
| 6    | Debrecen         | ~ | 20         | 1200     | kg 🗸 | 110        | cm | ~ |
| 7    | Hódmezővásárhely | ~ | 22         | 1000     | kg 🗸 | 160        | cm | ~ |
| 8    | Kaposvár         | ~ | 30         | 235      | kg 🗸 | 110        | cm | ~ |
| (Új) |                  |   | 1          |          | -    |            | 10 | - |
|      |                  |   |            |          | kg v | 110        | cm | ~ |
|      |                  |   |            |          | kg v | 110        | cm | 2 |
|      |                  |   |            |          | kg v | 110        | cm |   |
|      |                  |   |            |          | kg v | 110        | cm | ~ |

ahol:

**Célállomás:** A raklap (egységrakomány) adatokhoz közvetve kapcsolódó, szerkeszthető adathalmaz, amely a raklapos szállítások helyőrségét, célállomását határozza meg.

Tipp: A lenyíló adatmezőből bármely adat kiválasztható, vagy további – a listában nem szereplő – egyéb adat is bevihető, ill. begépelhető. Ennek értelmében az egyes egységrakományok elnevezése a "célállomás" megnevezéssel ellentétben tetszőleges lehet, nem feltétlenül kell a helyőrség megnevezéseket alapul venni.

Megjegyzés: a mértékegységek választhatók és tetszőlegesek. A program a bevitt mértékegységeket konvertálja és mindvégig "cm"-rel, ill. "kg"-mal számol.

A rekordok szerkesztésére vonatkozó az általános alapelvek (jobb egérgomb, másolás, kivágás, törlés; új adat felvétele) itt is érvényesek.

# 7.5 Gépkocsi

Ez a felület a szállítási feladatokat végrehajtó gépjárművek adatainak egy helyen történő megjelenítését, karbantartását, elsősorban törlését, másolását, hozzáadását célozza.

| Azo | on  | Megnevezés | Hossz | Szél | Mag  | Me | ; | Teherb | M  | e |
|-----|-----|------------|-------|------|------|----|---|--------|----|---|
|     | 2   | Rába H-14  | 4160  | 2440 | 1500 | mm | ~ | 6400   | kg | ~ |
|     | 3   | Rába H-18  | 4950  | 2440 | 1500 | mm | ~ | 8600   | kg | ~ |
|     | 4   | Rába H-25  | 5700  | 2440 | 1500 | mm | ~ | 9000   | kg | ~ |
|     | 5   | MH kamion  | 13600 | 2460 | 2550 | mm | ~ | 24     | t  | ~ |
| (   | Új) |            | 0     | 0    | 0    | cm | ~ | 0      | kg | ~ |

Megjegyzés: a mértékegységek választhatók és tetszőlegesek. A program a bevitt mértékegységeket konvertálja és mindvégig "cm"-rel, ill. "kg"-mal számol.

A rekordok szerkesztésére vonatkozó az általános alapelvek (jobb egérgomb, másolás, kivágás, törlés; új adat felvétele) itt is érvényesek.

# 8. Termék - Dobozba

A képernyőkép numerikusan és képi megjelenítéssel mutatja az adott termékre és dobozra jellemző felvitt és számított adatokat.

|                |         | <u>U</u> grás        | <u> </u>      | ntések       |         | ~          | 🖮 Egy Ü | j Adat Hozzá          | iadása | Több                    | Adat importál  | ása Excelből    |
|----------------|---------|----------------------|---------------|--------------|---------|------------|---------|-----------------------|--------|-------------------------|----------------|-----------------|
|                | Az      | Megnevezés           |               | Menny (db)   | Hossz   | Szel       | Mag     | Me                    | Tömeg  | Me                      | Tárolási Egys. |                 |
| DATBEVITEL>    | 42      | 20PT.PATCH SC-SC DUI | PLEX 2M       | 42           | 45      | 40         | 20      | cm 🗸                  | 0,5    | KG 🗸                    |                | <b>Prisítés</b> |
| -Termék elren  | dezése  |                      | -             |              |         |            |         |                       | 191    |                         |                |                 |
|                |         | 42 Mérete: 45 x 40   | x 20 cm       |              |         | +          | _       |                       |        |                         |                |                 |
| 2              | 10      |                      | 2             |              |         | N          | -       | 7                     |        |                         |                |                 |
|                |         | Mutat                | No.           | Y            |         |            |         | .y                    |        |                         |                |                 |
|                |         | Windcar              | . 7           |              |         |            |         | <b>₽</b> <sup>2</sup> |        |                         |                |                 |
| ×              | Y       |                      | x             |              |         |            |         |                       |        |                         |                |                 |
| Alex below 4/0 |         |                      |               | L            |         |            |         |                       |        |                         |                |                 |
| Alaphelyzet (r | nosszar | ban) Elforg          | atva (kereszi | pen)         |         |            | Feifele |                       |        |                         | Doboz          |                 |
| 2 X .          | 2       |                      | 3X1           |              |         |            | 9       |                       |        | Doboz tö                | mege (kg):     | 85              |
| Doboz Összef   | oglaló  |                      | Rácsoskonté   | ner (121x81) | x112)   |            | Ré      | eszletek              |        | D <mark>oboz t</mark> e | herbírása (kg) | : 800           |
|                |         |                      |               |              |         |            |         |                       |        | Eo                      | v Doboznvi te  | rmék            |
|                |         |                      | Termek Me     | enny.        | Doboz S | züksegle   | Tern    | nek x Doboz           |        | Nettó tön               | neae (ka)      | 10              |
|                |         | Minden szint max.    | 1             | A Las        |         |            |         | 2 × 20                | -      | avséan                  | vi tömege (kg) | 4.75            |
|                |         | = 4 terméket         | UREA.         |              |         | 2 -        |         | 2 × 20                |        | Br tömer                | ne (ka)        | 95              |
|                |         | Szintek száma may    | ATTE U        | 10           |         | 8          |         | +1x2                  |        | Dobozok                 | össz tömege    | (kg) 285        |
|                |         | ¥ 5                  | OFA           | CE           | - mail  | art a Base |         |                       |        | (ihaszná                | Itsána (%)     | 66              |
|                |         |                      |               |              |         |            |         |                       | 11 2   | 111402110               | itougu (70)    | 00              |

# 8.1 Adatbevitel Közvetlenül:

A termék adatainak bevitelére szolgáló rész, ahol értelemszerűen kell megadni a szükséges adatokat.

|   | ermék Ada    | tbe             | vitel - Doboz Igény        |               |            |      | Ugrás     | ~             | <u>J</u> ele | ntések |                | ~   |
|---|--------------|-----------------|----------------------------|---------------|------------|------|-----------|---------------|--------------|--------|----------------|-----|
|   |              |                 |                            | 🖮 Egy Új Adat | Hozzáadása | Több | Adat impo | ortálása Exce | lből         |        | Frisit         | ése |
|   |              | Az              | Megnevezés                 | Menny (db)    | Hossz      | Szel | Mag       | Me            | Tömeg        | Me     | Tárolási Egys. |     |
| • | ADATBEVITEL> | 42              | 20PT.PATCH SC-SC DUPLEX 2M | 40            | 20         | 10   | 5         | cm 🗸          | 0,5          | KG 🗸   |                |     |
|   |              | ezése<br>20 x 1 | 0 x 5 cm                   |               |            |      |           |               |              |        |                | Ĩ   |

ahol:

 Tárolási Egys: a tárolási/kiadási egységet jelöli. Tartalmaz egy jelölőnégyzetet és egy adatbeviteli mezőt. Részleteit a 3.1.1. pont tartalmazza.

Megjegyzés: A program nem engedi a hibás kitöltést. Pl. a jelölőnégyzet bejelölése, de adat meg nem adása, vagy fordítva.

### Közvetve:

A "Több adat importálása Excelből" nyomógomb lenyomásával. Ez automatikusan betölti az MS Access adatbázisába azokat az adatokat, amelyek korábban - adott <u>MINTA</u> alapján - begépelésre kerültek egy MS Excel fájlba. <u>Részletek</u>

Megjegyzés: igen hasznos funkció akkor, amikor nagy mennyiségű adatot kell egyszerre felvinni.

Tipp: Az adatok bevitele után minden esetben meg kell nyomni a "Frissítés" nyomógombot! A program csak ezt követően mutatja meg a számított adatokat.

# 8.2 Eredmények

### 1. Termék elrendezése:

Téglalap alakú dobozok esetén mindig van egy hosszabb és egy rövidebb oldal. Ennek megfelelően egy termék elhelyezhető a doboz hossztengelyével párhuzamosan (a programban ez az "Alaphelyzet - hosszában") is és azzal merőlegesen is (a programban ez az "Elforgatva - keresztben").

A számítási módszert alapul véve a program mindig a nagyobb mennyiséggel számol, illetve ezt a fajta termék elrendezést ajánlja fel.

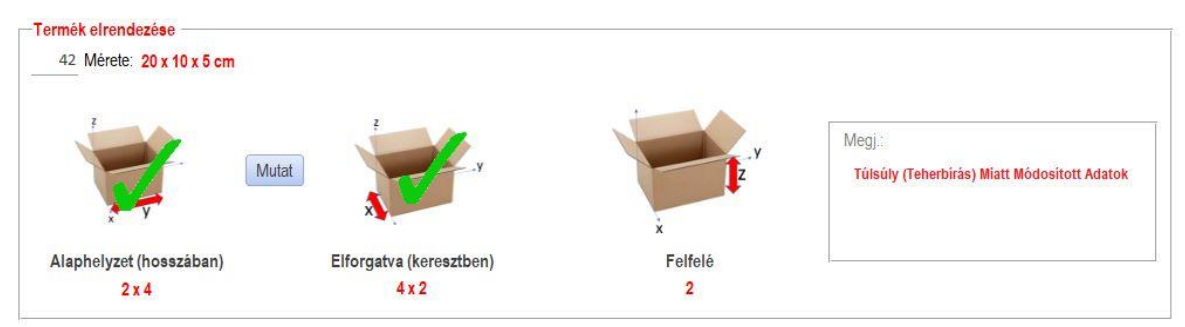

ahol:

"Mutat" gomb: rákattintva a program megmutatja a tényleges, illetve a javasolt elrendezést, például:

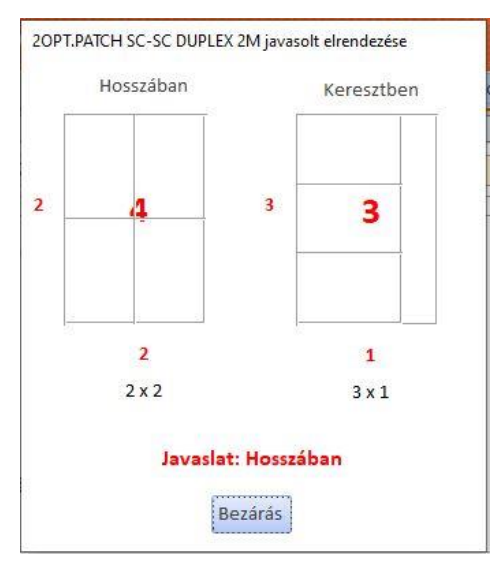

- Megj: Túlsúlyra, túlméretre vonatkozó információkat tartalmazó mező.

Megjegyzés: A "Túlsúly (teherbírás) Miatt Módosított Adatok" megjegyzés mindössze egy plusz információ, amely azt mutatja, hogy a dobozba helyezendő termékek számát a doboz teherbírása befolyásolja.

### 2. Doboz összefoglaló:

A termék adatokból számított optimális doboz adatait mutatja. (A képen pl. a rácsos konténert).

| 8                                                           | Rácsoskonténer (121x                                                                              | 81x112)                                                                                         | Részletek                                                                                          |
|-------------------------------------------------------------|---------------------------------------------------------------------------------------------------|-------------------------------------------------------------------------------------------------|----------------------------------------------------------------------------------------------------|
|                                                             | Termék Menny.                                                                                     | Doboz Szükséglet                                                                                | Termék x Doboz                                                                                     |
| <ul> <li>Minden szint max.</li> <li>= 4 terméket</li> </ul> | Dobozonkent                                                                                       |                                                                                                 | 2 x 20                                                                                             |
| tartalmazhat<br>Szintek száma max.                          | Still                                                                                             | 3 P                                                                                             | +1x2                                                                                               |
|                                                             | <ul> <li>Minden szint max.</li> <li>4 terméket<br/>tartalmazhat<br/>Szintek száma max.</li> </ul> | Rácsoskonténer (121x<br>Minden szint max.<br>= 4 terméket<br>tartalmazhat<br>Szintek száma max. | Rácsoskonténer (121x81x112)         Termék Menny.       Doboz Szükséglet         Minden szint max. |

ahol:

- "Termék Menny Dobozonként", a "Doboz Szükséglet", az "Egy doboz"-ra vonatkozó adatok értelemszerűek.
- "Doboz/Termék": azt mutatja meg, hogy az adott számú dobozokba mennyi terméket célszerű tárolni, illetve az utolsóban mennyi a maradék.
- "Részletek gomb": Rákattintva láthatóvá válnak az alapadatokban szereplő dobozok, és az azokra jellemző számított adatok, méghozzá a szükséges doboz mennyiségére és a bele rakható termékek mennyiségére vonatkozóan.

| TID | DID | DMegn                       | Teherbiràs | Doboz<br>Menny | Termék<br>Menny | T_D_R_elhe              | 1 CsH<br>D_R_(<br>ÖsszSú |
|-----|-----|-----------------------------|------------|----------------|-----------------|-------------------------|--------------------------|
| 42  | 3   | Kartondoboz (16x15x22)      | Nagy       | 0              | 0               | Hosszában v. Keresztben | 0,5                      |
| 42  | 4   | Kartondoboz (20x20x15)      | Nagy       | 0              | 0               | Hosszában v. Keresztben | 0,5                      |
| 42  | 5   | Kartondoboz (24x16x22)      | Nagy       | 0              | 0               | Hosszában v. Keresztben | 0,5                      |
| 42  | 6   | Kartondoboz (26x15x27)      | Nagy       | 0              | 0               | Hosszában v. Keresztben | 0,5                      |
| 42  | 7   | Kartondoboz (26x24x27)      | Nagy       | 0              | 0               | Hosszában v. Keresztben | 0,5                      |
| 42  | 8   | Kartondoboz (30x20x36)      | Nagy       | 0              | 0               | Hosszában v. Keresztben | 0,5                      |
| 42  | 9   | Kartondoboz (40x40x36)      | Nagy       | 0              | 0               | Hosszában v. Keresztben | 0,6                      |
| 42  | 10  | Kartondoboz (40x24x27)      | Nagy       | 0              | 0               | Hosszában v. Keresztben | 0,6                      |
| 42  | 11  | Kartondoboz (40x30x36)      | Nagy       | 0              | 0               | Hosszában v. Keresztben | 0,6                      |
| 42  | 13  | Kartondoboz (60x20x36)      | Nagy       | 0              | 0               | Hosszában v. Keresztben | 0,8                      |
| 42  | 14  | Kartondoboz (60x40x22)      |            | 42             | 1               | Hosszában               | 1,3                      |
| 42  | 15  | Kartondoboz (60x40x36)      |            | 42             | 1               | Hosszában               | 1,3                      |
| 42  | 16  | Kartondoboz (60x40x55)      | 1          | 21             | 2               | Hosszában               | 1,8                      |
| 42  | 17  | Kartondoboz (80x60x22)      |            | 21             | 2               | Keresztben              | 2,3                      |
| 42  | 18  | Kartondoboz (80x60x55)      |            | 11             | 4               | Keresztben              | 3,3                      |
| 42  | 19  | Rácsoskonténer (121x81x112) |            | 3              | 20              | Hosszában               | 95                       |

Tipp: A program által adott javaslat természetesen nem kötelező érvényű, vagyis bármikor felülbírálható. Példánk esetében, ha a 42 db termék tárolása kizárólag kartondobozban lehetséges, akkor a 3 db rácsos konténer helyett a legoptimálisabb 11 db 80x60x55-ös dobozt kell használni és minden dobozba 4 terméket tenni.

# 8.3 Egyéb lehetőségek

|             |             |                            | 🖻 Egy Új Adat I                                                           | Hozzáadása                                                                                                    | Több /                                                                                                    | Adat impo                                                                                                    | rtálása Exce                                                                                                    | lből                                                                                                    |                                                                                                    | Frisitése                                                                                                    |
|-------------|-------------|----------------------------|---------------------------------------------------------------------------|----------------------------------------------------------------------------------------------------|----------------------------------------------------------------------------------------------------|----------------------------------------------------------------------------------------------------|----------------------------------------------------------------------------------------------------|----------------------------------------------------------------------------------------------------|----------------------------------------------------------------------------------------------------|----------------------------------------------------------------------------------------------------|
|             | Az          | Megnevezés                 | Menny (db)                                                                | Hossz                                                                                                    | Szel                                                                                                    | Mag                                                                                                    | Me                                                                                                    | Tömeg                                                                                                    | Me                                                                                                    | Tárolasi Egys.                                                                                                    |
| DATBEVITEL> | 42          | 20PT.PATCH SC-SC DUPLEX 2M | 40                                                                        | 20                                                                                                    | 10                                                                                                    | 5                                                                                                    | cm 🗸                                                                                                    | 0,                                                                                                    | 5 KG 🗸                                                                                                    |                                                                                                    |
|             | DATBEVITEL> | Az<br>DATBEVITEL> 42       | Az Megnevezés DATBEVITEL> 42 20PT.PATCH SC-SC DUPLEX 2M Tormék elsendezée | Az         Megnevezés         Menny (db)           DATBEVITEL>         42         20PT.PATCH SC-SC DUPLEX 2M         40 | Az     Megnevezés     Menny (db)     Hossz       DATBEVITEL>     42     20PT.PATCH SC-SC DUPLEX 2M     40     20 | Az     Megnevezés     Menny (db)     Hossz     Szel       DATBEVITEL>     42     20PT.PATCH SC-SC DUPLEX 2M     40     20     10 | Az         Megnevezés         Menny (db)         Hossz         Szel         Mag           DATBEVITEL>         42         20PT.PATCH SC-SC DUPLEX 2M         40         20         10         5 | Az     Megnevezés     Menny (db)     Hossz     Szel     Mag     Me       DATBEVITEL>     42     20PT.PATCH SC-SC DUPLEX 2M     40     20     10     5     cm     V | Az     Megnevezés     Menny (db)     Hossa     Szel     Mag     Me     Tömeg       DATBEVITEL>     42     20PT.PATCH SC-SC DUPLEX 2M     40     20     10     5     cm     0,5 | Az     Megnevezés     Menny (db)     Hossa     Szel     Mag     Me     Tomeg     Me       DATBEVITEL>     42     20PT.PATCH SC-SC DUPLEX 2M     40     20     10     5     cm     0,5     KG |

18

- "Ugrás" lenyíló ablak: (combo box) lehetőséget ad arra, hogy az adott rekord közvetlenül elérhető legyen. Ehhez ki kell választani a kívánt terméket és az egér gomb lenyomására megjelennek az adott termék adatai.
- "Jelentések" lenyíló ablak: (combo box) lehetőséget ad arra, hogy az <u>adatokhoz</u> kapcsolódó jelentés láthatóvá váljék.
- "Egy új adat hozzáadása" nyomógomb: lehetővé teszi egy új adat felvételét. Ugyanez a művelet elérhető az űrlap léptető gombján balra lent található "Új (üres) rekord"-ra kattintva is.

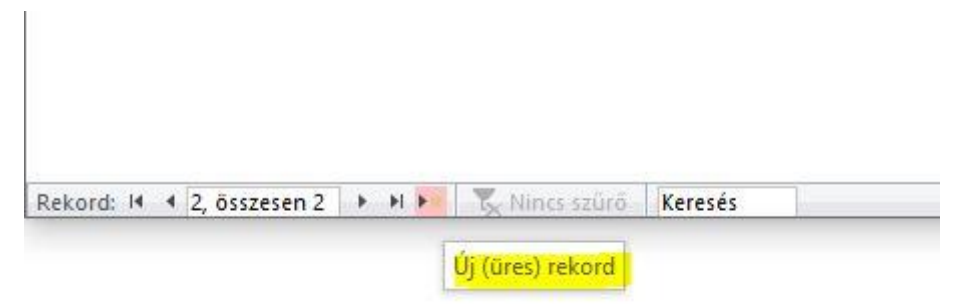

- "Több adat importálása Excelből" nyomógomb: Ld. 4.1.2. pont
- "Frissítés" nyomógomb: Az adatok bevitelét követően minden esetben meg kell nyomni a Frissítést!

# 9. Doboz - Raklapra

A képernyőkép numerikusan és képi megjelenítéssel mutatja az adott dobozra és raklapra jellemző felvitt és számított adatokat.

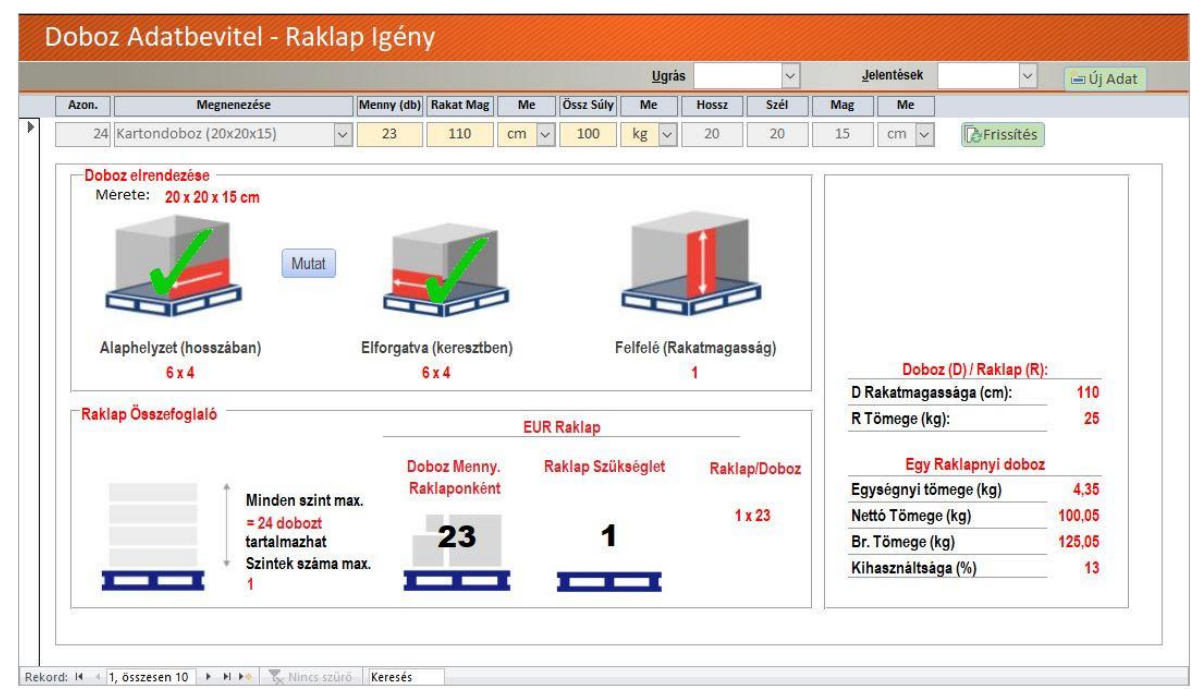

# 9.1 Adatbevitel

A doboz adatainak bevitelére szolgáló rész, ahol értelemszerűen kell megadni a szükséges adatokat.

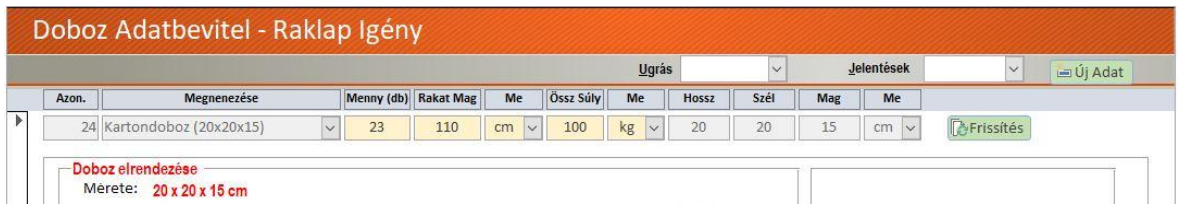

ahol:

- **Rakat Mag:** az egyedi, vagy egymásra halmozott dobozok maximális magasságát határozza meg. (Alapértékben: 110 cm)
- ÖsszSúly: A raklapra tervezett dobozok össz tömege
- Me: Mértékegységek (méret és tömeg).

Megjegyzés: a mértékegységek választhatók és tetszőlegesek. A program a bevitt mértékegységeket konvertálja és mindvégig "cm"-rel, ill. "kg"-mal számol.

A rekordok szerkesztésére vonatkozó az általános alapelvek (jobb egérgomb, másolás, kivágás, törlés; új adat felvétele) itt is érvényesek.

# 9.2 Eredmények

## 1. Doboz elrendezése:

A dobozok elhelyezhetők a raklap hossztengelyével (120 cm) párhuzamosan (a programban ez az "Alaphelyzet - hosszában") is és azzal merőlegesen is (80 cm) (a programban ez az "Elforgatva - keresztben").

A 9. pontban részletezett számítási módszert alapul véve a program mindig a nagyobb mennyiséggel számol, illetve ezt a fajta doboz elrendezést ajánlja fel.

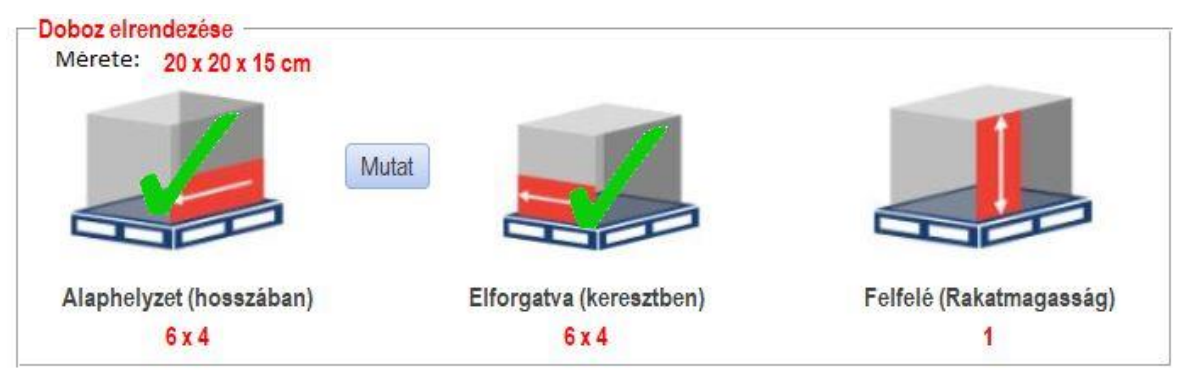

ahol:

"Mutat" gomb: rákattintva a program megmutatja a tényleges, illetve a javasolt elrendezést.

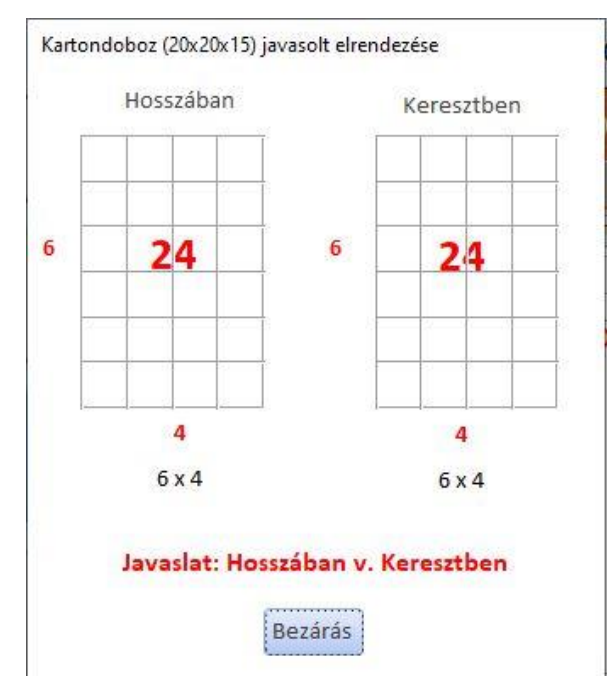

**További eredmények:** Túlsúlyra, túlméretre, valamint egyéb tömeg adatokra és kihasználtságra vonatkozó információkat tartalmazó mezők.

Megjegyzés: A "Túlsúly (teherbírás) Miatt Módosított Adatok" megjegyzés mindössze egy plusz információ, amely azt mutatja, hogy a dobozba helyezendő termékek számát a doboz teherbírása befolyásolja.

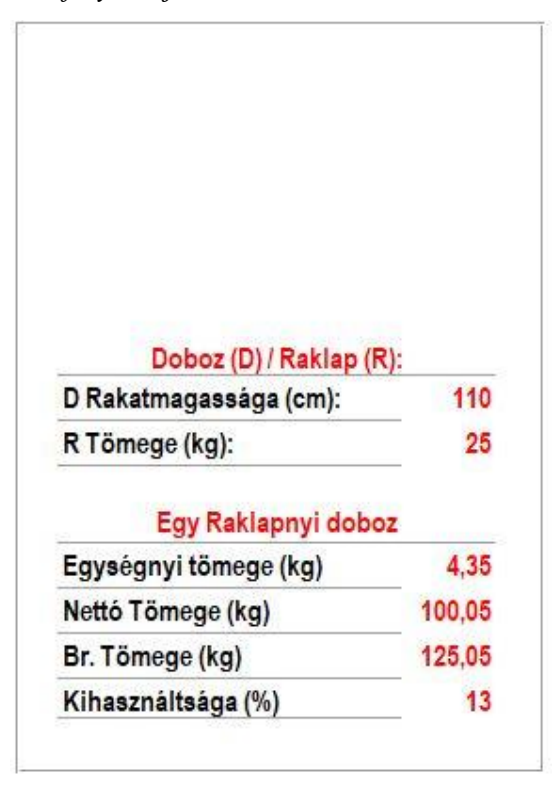

### 2. Doboz összefoglaló:

A doboz adatokból számított optimális raklap adatokat mutatja.

| Raklap Osszefoglaló | -                                                                      |                              | EUR Raklap        |              |
|---------------------|------------------------------------------------------------------------|------------------------------|-------------------|--------------|
| +                   |                                                                        | Doboz Menny.<br>Raklaponként | Raklap Szükséglet | Raklap/Doboz |
|                     | Minden szint max.<br>= 24 dobozt<br>tartalmazhat<br>Szintek száma max. | 23                           | 1                 | 1 x 23       |
|                     | 1                                                                      |                              |                   |              |

ahol:

- "Doboz Menny Raklaponként": az egy raklapra helyezhető dobozok száma.
- "Raklap szükséglet": az adott dobozokhoz számított raklap igény.
- "Raklap/Doboz": azt mutatja meg, hogy az adott számú raklapra mennyi dobozt célszerű tárolni, illetve ha van az utolsóban mennyi a maradék.

Tipp: A program által adott javaslat természetesen nem kötelező érvényű, vagyis bármikor felülbírálható.

# 9.3 Egyéb lehetőségek

|     |                           |            |           |      |           | <u>U</u> grás |       | ~    |     | <u>J</u> elentések | ~         | 🖃 Új Ada |
|-----|---------------------------|------------|-----------|------|-----------|---------------|-------|------|-----|--------------------|-----------|----------|
| Azo | n. Megnenezése            | Menny (db) | Rakat Mag | Me   | Össz Súly | Me            | Hossz | Szél | Mag | Me                 |           |          |
|     | 24 Kartondoboz (20x20x15) | 23         | 110       | cm 🗸 | 100       | kg 🗸          | 20    | 20   | 15  | cm 🗸               | Frissítés |          |

- "Ugrás" lenyíló ablak: (combo box) lehetőséget ad arra, hogy az adott rekord közvetlenül elérhető legyen. Ehhez ki kell választani a kívánt dobozt és az egér gomb lenyomására megjelennek az adott doboz adatai.
- "Jelentések" lenyíló ablak: (combo box) lehetőséget ad arra, hogy az <u>adatokhoz</u> kapcsolódó jelentés láthatóvá váljék.

"Új adat" nyomógomb: lehetővé teszi egy új adat felvételét. Ugyanez a művelet elérhető az űrlap léptető gombján balra lent található "Új (üres) rekord"-ra kattintva is.

| Rekord: 14 4 2, összesen 2 | - + I I | Nir        | ncs szűrő | Keresés |  |
|----------------------------|---------|------------|-----------|---------|--|
|                            |         | (li fürer) | rekord    |         |  |

 "Frissítés" nyomógomb: Az adatok bevitelét követően minden esetben meg kell nyomni a Frissítést!

# 10. Raklap - Gépjárműre

A képernyőkép numerikusan és képi megjelenítéssel mutatja az adott raklapra és gépjárműre jellemző felvitt és számított adatokat.

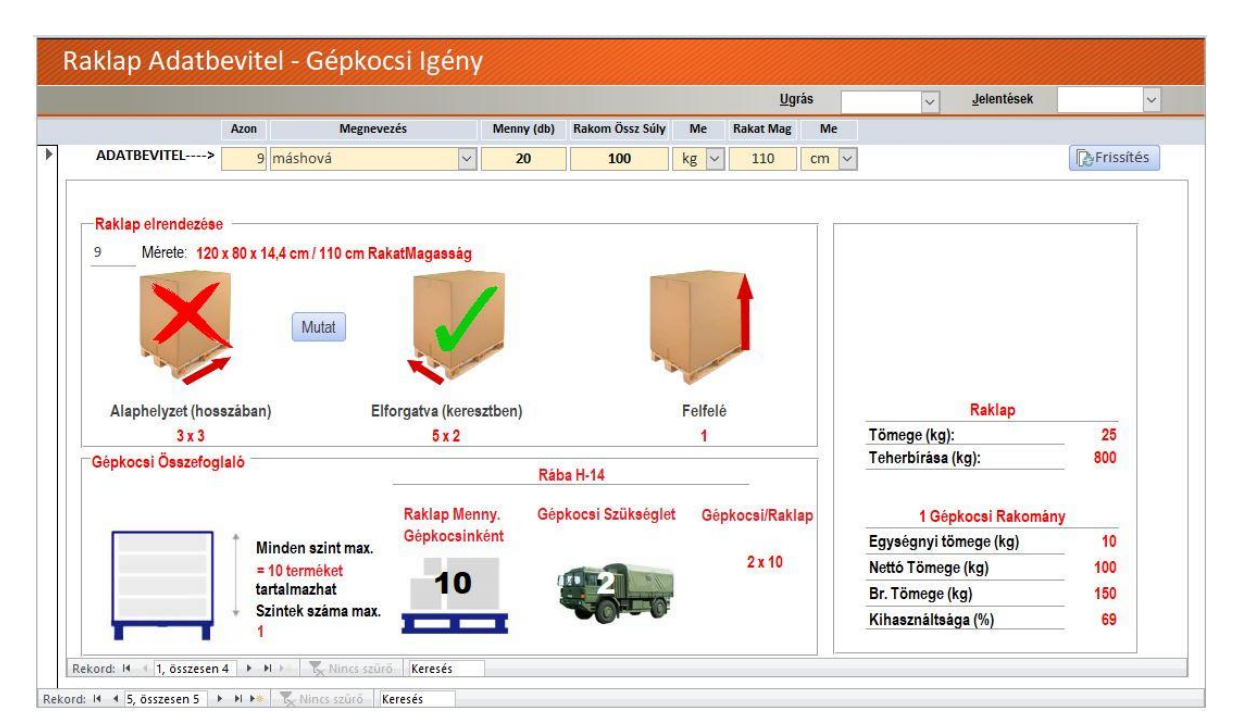

### Az űrlap két rekord léptetőgombot tartalmaz.

- Az űrlap legalján található rekord léptetőgombokkal az adatbevitelnek (pl. célállomás) megfelelő adatok léptethetők előre, illetve vissza.
- A fölötte lévő rekord léptetőgombokkal a gépjárműveken lehet lépdelni.
   Esetünkben a megjelenő eredmények azt mutatják meg, hogy pl. az adott célállomáshoz az egységrakományok milyen eszközökkel szállíthatók oda.

# 10.1 Adatbevitel

A raklap (egységrakomány) adatainak bevitelére szolgáló rész, ahol értelemszerűen kell megadni a szükséges adatokat.

|             |      |            |   |            |                 |      | Ugr       | ás   | ~ | <u>J</u> elentések | ~         |
|-------------|------|------------|---|------------|-----------------|------|-----------|------|---|--------------------|-----------|
|             | Azon | Megnevezés |   | Menny (db) | Rakom Össz Súly | Me   | Rakat Mag | Me   |   |                    |           |
| DATBEVITEL> | 5    | Budapest   | ~ | 10         | 800             | kg 🗸 | 150       | cm 🗸 |   |                    | Frissítés |

ahol:

- "Megnevezés": Lenyíló ablak, ahonnan kiválasztható a korábban bevitt adatok egyike, vagy új adat is bevihető. A mező az adott raklapokból álló egységrakományra jellemző elnevezést takarja. Ez lehet pl egy célállomás, vagy egyéb egyedi megnevezés.
- "Menny": a raklapok (egységrakományok) mennyisége.
- "Rakom Össz Súly": A raklapokon elhelyezett dobozok össz tömege.
- "Rakat Mag": A raklapokon elhelyezett dobozok magassága.
- "Me": Mértékegységek (méret és tömeg).
  - Megjegyzés: a mértékegységek választhatók és tetszőlegesek. A program a bevitt mértékegységeket konvertálja és mindvégig "cm"-rel, ill. "kg"-mal számol.
    - A rekordok szerkesztésére vonatkozó az általános alapelvek (jobb egérgomb, másolás, kivágás, törlés; új adat felvétele) itt is érvényesek.

# 10.2 Eredmények

## 1. Raklap elrendezése:

A raklapok elhelyezhetők a gépjármű plató hossztengelyével párhuzamosan (a programban ez az "Alaphelyzet - hosszában") is és azzal merőlegesen is (a programban ez az "Elforgatva - keresztben").

A számítási módszert alapul véve a program mindig a nagyobb mennyiséggel számol, illetve ezt a fajta doboz elrendezést ajánlja fel.

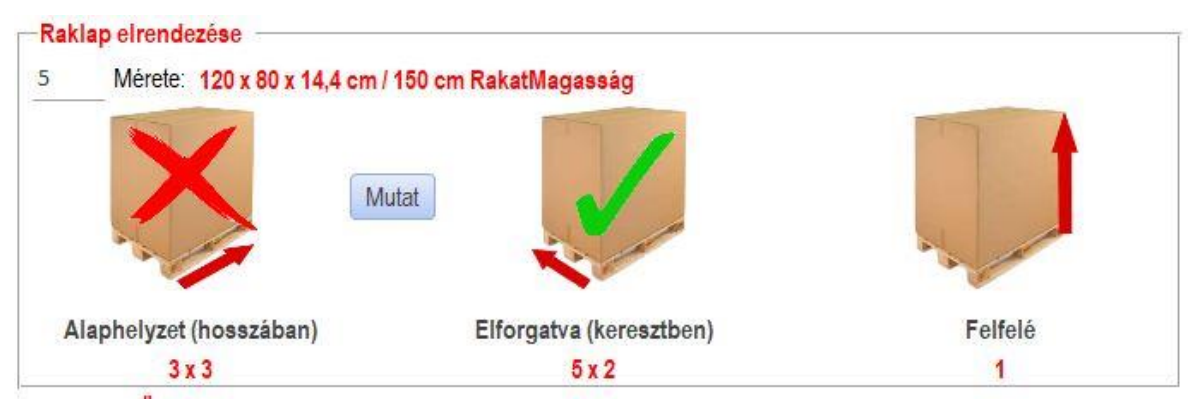

ahol:

"Mutat" gomb: rákattintva a program megmutatja a tényleges, illetve a javasolt elrendezést.

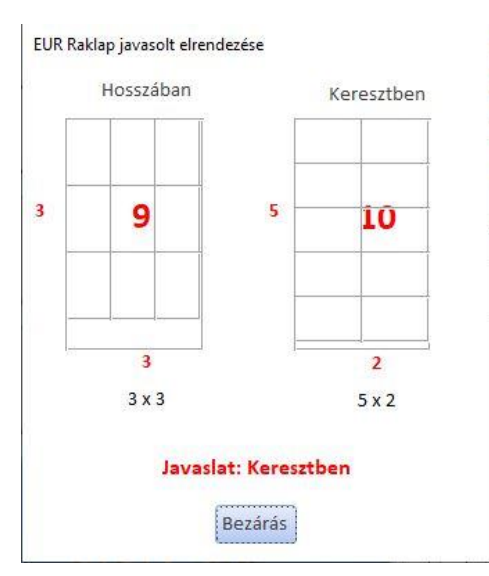

**További eredmények:** Túlsúlyra, túlméretre, valamint egyéb tömeg adatokra és kihasználtságra vonatkozó információkat tartalmazó mezők.

| Raklap                                                                              |                  |
|-------------------------------------------------------------------------------------|------------------|
| Tömege (kg):                                                                        | 25               |
| Tehe <mark>rbírása (kg</mark> ):                                                    | 800              |
|                                                                                     |                  |
|                                                                                     | y                |
| 1 Gépkocsi Rakoman                                                                  |                  |
| 1 Gépkocsi Rakoman<br>Egységnyi tömege (kg)                                         | 80               |
| 1 Gepkocsi Rakoman<br>Egységnyi tömege (kg)<br>Nettó Tömege (kg)                    | 80<br>800        |
| 1 Gepkocsi Rakoman<br>Egységnyi tömege (kg)<br>Nettó Tömege (kg)<br>Br. Tömege (kg) | 80<br>800<br>825 |

Megjegyzés: A "Túlsúly (teherbírás) Miatt Módosított Adatok" megjegyzés mindössze egy plusz információ, amely azt mutatja, hogy a dobozba helyezendő termékek számát a doboz teherbírása befolyásolja.

### 2. Gépjármű összefoglaló:

A raklapok (egységrakományok) adataiból számított gépjármű igényt mutatja.

|                                                    | ~                              | Rába H-14           |                 |
|----------------------------------------------------|--------------------------------|---------------------|-----------------|
| Minden szint max.                                  | Raklap Menny.<br>Gépkocsinként | Gépkocsi Szükséglet | Gépkocsi/Raklap |
| = 10 terméket<br>tartalmazhat<br>Szintek száma max | 10                             | C                   | 1 x 10          |

ahol:

- **"Raklap Menny Gépkocsinként":** az adott gépjárműre helyezhető raklapok (egységrakományok) száma.
- "Gépkocsi szükséglet": az adott egységrakományhoz számított gépjármű igény.
- "Gépkocsi/Raklap": azt mutatja meg, hogy az adott gépjárműre mennyi egységrakományt lehet elhelyezni, illetve – ha van – az utolsóban mennyi a maradék.

*Tipp: A program által adott javaslat természetesen nem kötelező érvényű, bármikor felülbírálható.* 

# 10.3 Egyéb lehetőségek

| Raklap Adatb | evitel - ( | Gépkocsi Ig | gény |            |                 |      |           |      |    |                    |           |
|--------------|------------|-------------|------|------------|-----------------|------|-----------|------|----|--------------------|-----------|
|              |            |             |      |            |                 |      | Ugr       | ás   |    | <u>J</u> elentések | ~         |
|              | Azon       | Megnevezés  |      | Menny (db) | Rakom Össz Súly | Me   | Rakat Mag | Me   | 71 |                    |           |
| ADATBEVITEL> | 5 Budap    | pest        | ~    | 10         | 800             | kg 🗸 | 150       | cm 🗸 |    |                    | Frissítés |

"Ugrás" lenyíló ablak: (combo box) lehetőséget ad arra, hogy az adott rekord közvetlenül elérhető legyen. Ehhez ki kell választani a kívánt "megnevezést" (pl.

célállomást) és az egér gomb lenyomására megjelennek az erre az adatra jellemző adatok.

- "Jelentések" lenyíló ablak: (combo box) lehetőséget ad arra, hogy az <u>adatokhoz</u> <u>kapcsolódó jelentés</u> láthatóvá váljék.
- "Új adat hozzáadása": Nyomja meg az űrlap léptető gombján balra lent található "Új (üres) rekord"-t.

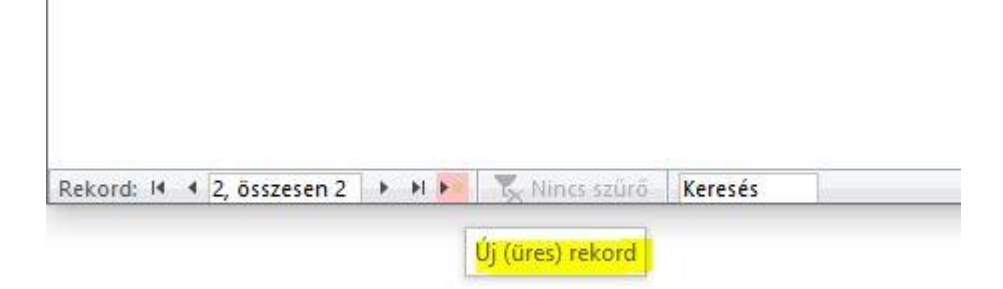

"Frissítés" nyomógomb: Az adatok bevitelét követően minden esetben meg kell nyomni a Frissítést!

# 11. Jelentések

| Kimutatások -                        | · nyomtat                             | ásra             |                  |                |       |
|--------------------------------------|---------------------------------------|------------------|------------------|----------------|-------|
| 11.1 Do                              | boz sz                                | zükségl          | et               |                |       |
| Magyar H<br>Tartalékképző<br>Parancs | lonvédség<br>ő és Támogató<br>snokság |                  |                  | Túlméretes     |       |
| Тірр                                 | T                                     | úlméretes termék | Túlsúlyos termék | Szűrés törlése | Bezár |
|                                      |                                       |                  | Kimutatás        |                |       |

a szükséges doboz mennyiségről

#### 30PT.PATCH SC-SC DUPLEX 2M

|     | Terme                      | ék         |             |                     | Doboz                        |
|-----|----------------------------|------------|-------------|---------------------|------------------------------|
| Fsz | Megnevezés                 | Menny (db) | Elhelyezése | Doboz<br>menny (db) | Doboz / Termék Menny<br>(db) |
| 1   | 30PT.PATCH SC-SC DUPLEX 2M | 11         | Keresztben  | 1                   | 1 x 11                       |

#### 20PT.PATCH SC-SC DUPLEX 2M

|     | Terme                      | ék         |             |                     | Doboz      |                   |
|-----|----------------------------|------------|-------------|---------------------|------------|-------------------|
| Fsz | Megnevezés                 | Menny (db) | Elhelyezése | Doboz<br>menny (db) | Doboz / Te | rmék Menny<br>db) |
| 1   | 20PT.PATCH SC-SC DUPLEX 2M | 42         | Hosszában   | 3                   | 2 x 20     | + 1 x 2           |

# 11.2 Raklap szükséglet

| Magyar H<br>Tartalékképző | onvédség<br>és Támogató |                  |                |       |
|---------------------------|-------------------------|------------------|----------------|-------|
| Parance                   | nokság                  |                  | Túlméretes     |       |
| Тірр                      | Túlméretes termék       | Túlsúlyos termék | Szűrés törlése | Bezár |

### Kimutatás

#### a szükséges raklap mennyiségről

Kartondoboz (20x20x15)

|     | Dob                    | oz         |                         |                      | Raklap                 |       |
|-----|------------------------|------------|-------------------------|----------------------|------------------------|-------|
| Fsz | Megnevezés             | Menny (db) | Elhelyezése             | Raklap<br>menny (db) | Raklap / doboz<br>(db) | Menny |
| 1   | Kartondoboz (20x20x15) | 23         | Hosszában v. Keresztben | 1                    | 1 x 23                 |       |

#### Kartondoboz (24x16x22)

|     | Dob                    | oz         |             |                      | Raklap            |                  |
|-----|------------------------|------------|-------------|----------------------|-------------------|------------------|
| Fsz | Megnevezés             | Menny (db) | Elhelyezése | Raklap<br>menny (db) | Raklap / do<br>(d | boz Menny<br>Ib) |
| 1   | Kartondoboz (24x16x22) | 100        | Hosszában   | 2                    | 1 x 99            | +1 x 1           |

# 11.3 Gépjármű szükséglet

Magyar Honvédség Tartalékképző és Támogató Parancsnokság

Tipp

Bezár

Kimutatás

#### a szükséges gépjármű mennyiségről

#### Budapest (Raklap mennyisége: 10 db, rakatmagassága: 150 cm)

|     | Gépjá      | rmű lgény (Opcio | nális)                           |                                 |
|-----|------------|------------------|----------------------------------|---------------------------------|
| Fsz | Megnevezés | Menny (db)       | Raklapok Javasolt<br>Elhelyezése | Gépjármű / Raklap<br>Menny (db) |
| 1   | Rába H-18  | 1                | Hosszában v. Keresztben          | 1 x 10                          |
| 2   | Rába H-25  | 1                | Keresztben                       | 1 x 10                          |
| 3   | MH kamion  | 1                | Keresztben                       | 1 x 10                          |
| 4   | Rába H-14  | 1                | Keresztben                       | 1 x 10                          |

#### Debrecen (Raklap mennyisége: 20 db, rakatmagassága: 110 cm)

|     | Gépjá      | rmű Igény <mark>(</mark> Opcio | nális)                           |                 |                       |
|-----|------------|--------------------------------|----------------------------------|-----------------|-----------------------|
| Fsz | Megnevezés | Menny (db)                     | Raklapok Javasolt<br>Elhelyezése | Gépjárm<br>Menr | ű / Raklap<br>ny (db) |
| 1   | Rába H-14  | 2                              | Keresztben                       | 2 x 10          |                       |
| 2   | Rába H-18  | 2                              | Hosszában v. Keresztben          | 1 x 12          | + 1 x 8               |
| 3   | Rába H-25  | 2                              | Keresztben                       | 1 x 14          | + 1 x 6               |
| 4   | MH kamion  | 1                              | Keresztben                       | 1 x 20          | -                     |

#### 27

# 12. Számítások

A számítási metódus mindhárom esetben (termék – doboz, doboz – raklap, raklap – gépjármű) megegyezik, az adott méret és tömeg adatokra odafigyelve.

### 1.4. T\_D\_R mennyiség:

A Termék, doboz, raklap mennyiségét összességében az határozza meg, hogy a doboznak, raklapnak, gépjárműnek mekkora a teherbírása.

Feltételvizsgálattal: ha a doboz túlsúlyos (ld. 9.3.6. pont), akkor

T\_D\_R\_Menny\_T = Tulsuly\_Miatti\_T\_Menny, (ld. 9.3.9. pont), ha nem, akkor
 T\_Menny (ld. 9.3.4.pont)

Amennyiben a raklap túlsúlyos (ld. 9.3.6. pont), akkor

T\_D\_R\_Menny\_D = Tulsuly\_Miatti\_D\_Menny,( (ld. 9.3.9. pont), ha nem, akkor
 D\_Menny (ld. 9.3.4. pont)

Végül, ha a gépjármű túlsúlyos, akkor

T\_D\_R\_Menny\_R = Tulsuly\_Miatti\_R\_Menny, (ld. 9.3.9. pont), ha nem, akkor
 R\_Menny (ld. 9.3.4. pont)

### 1.5. D\_R\_G\_Mennyiség:

A doboz, raklap, illetve gépjármű igényt szintén az határozza meg, hogy a doboznak, raklapnak, gépjárműnek mekkora a teherbírása.

Feltételvizsgálattal: ha a doboz túlsúlyos (ld. 9.3.6. pont), akkor

- D\_R\_G\_Menny\_D = Tulsuly\_Miatti\_Dob\_Menny, (ld. 9.3.10. pont), ha nem, akkor Dob\_Menny (ld. 9.3.5.pont)

Amennyiben a raklap túlsúlyos (ld. 9.3.6. pont), akkor

 D\_R\_G\_Menny\_R = Tulsuly\_Miatti\_R\_Menny,( (ld. 9.3.10. pont), ha nem, akkor Rakl\_Menny (ld. 9.3.5. pont)

Végül, ha a gépjármű túlsúlyos, akkor

D\_R\_G\_Menny\_G = Tulsuly\_Miatti\_G\_Menny, (ld. 9.3.10. pont), ha nem, akkor
 Gépj\_Menny (ld. 9.3.5. pont)

### 1.6. Doboz, Raklap, Gépjármű kihasználtsága:

A doboz, raklap, gépjármű kihasználtságának számítása a térfogatokon alapul.

### 1.6.1. Termék Doboz vonatkozásában:

Ismert a doboz mérete, illetve a dobozba tárolandó termék mérete, mennyisége.

- Doboz\_térfogata = [D\_Hossz]\*[D\_Szél]\*[D\_Mag]
- Termék\_térfogata = [T\_Hossz]\*[T\_Szél]\*[T\_Mag]\*[TDR\_Menny\_T]

Kihasználtság = [Termék\_térfogata] / [Doboz\_térfogata]\*100 [%]

### 1.6.2. Doboz Raklap vonatkozásában:

Ismert a raklap mérete, illetve a raklapon tárolandó doboz mérete, mennyisége.

- Raklap\_térfogata = [R\_Hossz]\*[R\_Szél]\*[R\_Mag]
- Doboz\_térfogata = [D\_Hossz]\*[D\_Szél]\*[D\_RakatMag]\*[TDR\_Menny\_D]

### 1.6.3. Raklap Gépjármű vonatkozásában:

Ismert a gépjármű mérete, illetve a gépjármű platóján tárolandó raklap mérete, mennyisége.

- Gépjármű\_térfogata = [G\_Hossz]\*[G\_Szél]\*[G\_Mag]
- Raklap\_térfogata = [R\_Hossz]\*[R\_Szél]\*[R\_RakatMag]\*[TDR\_Menny\_R]

Kihasználtság = [Raklap\_térfogata] / [Gépjármű\_térfogata]\*100 [%]

# 12.1 Méret- és tömegadatok

Cél a "cm"-re és a "kg"-ra való átváltás.

Ennek megfelelően pl. a hosszúság érték képlete:

Hossz\_cm = ha a megadott hosszúság mértékegysége = "m", akkor az adott hosszúságot szorozni kell 100-al;

Ennek analógiájára: ha [Hossz\_Me]="dm";[Hossz]\*10;

- ha ([Hossz\_Me]="mm";[Hossz]/10;
- ha pedig "cm"-ben van megadva, akkor az érték = [Hossz].

### Súlyadatok vonatkozásában:

Tömeg\_kg = ha a megadott [Tömeg] mértékegysége [Tömeg\_Me] = "g", akkor az adott [Tömeg]-et osztani kell 1000-el;

Ennek analógiájára: ha [Tömeg\_Me]="dkg";[Tömeg]/100;

- ha ([Tömeg\_Me]="t";[Tömeg]\*1000;
- ha pedig "kg"-ben van megadva, akkor az érték = [Tömeg].

# 12.2 Termék/Doboz/Raklap számítási módszer

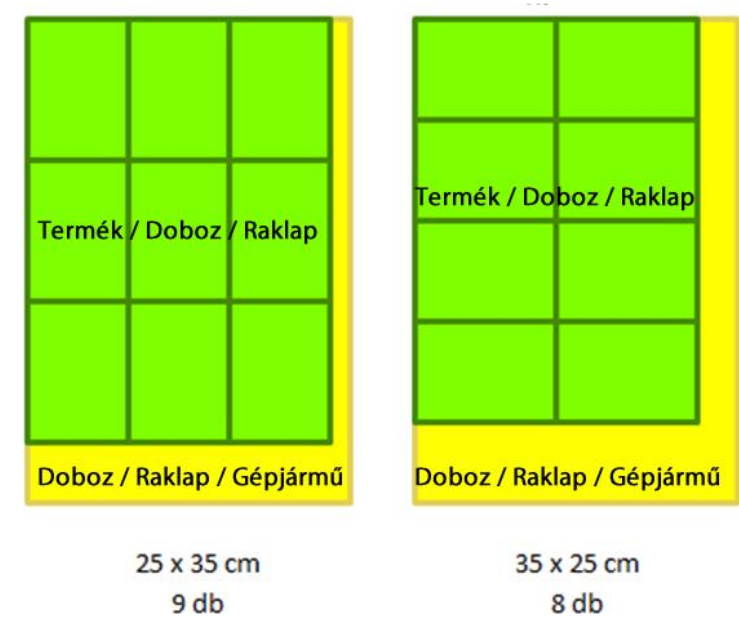

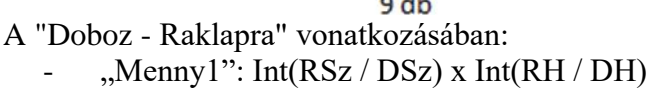

- "Menny2": Int(RSz / DH) x Int(RH / DSz)
- Raklap = Max(Raklap1; Raklap2)

### ahol

- RSz = Raklap szélesség (0,8 m)
- RH = Raklap hosszúság (1,2 m)
- $DSz = Doboz \ szélesség \ (0,25 m)$
- DH = Doboz hosszúság (0,35 m)
- Int = függvény, amely a törtszám egész számát adja vissza (pl. 3,12 = 3; 3,67 = 3)
- Max = függvény, amely a két szám (Raklap 1 és Raklap 2) közül a nagyobb értéket adja vissza)

behelyettesítve:

- "Menny1":  $Int(0.8 / 0.25) \times Int(1.2 / 0.35) = 3 \times 3 = 9$
- "Menny2":  $Int(0.8 / 0.35) \times Int(1.2 / 0.25) = 2 \times 4 = 8$
- ,,Menny'' = Max(9;8) = 9

Megjegyzés: ugyanez a számítási módszer alkalmazandó a termék dobozba és a raklap gépjárműre történő helyezése esetén is.

# 12.3 Magasság-Mennyiség-Teherbírás

### 1. Termék, Doboz, Raklap magassága

### a. Termék – Doboz viszonylatában:

T\_Magas: Int([D\_Mag\_cm]/[T\_Mag\_cm]), ahol

- T\_Magas = Termék magassága (cm)
- D\_Mag\_cm = Doboz magassága (cm)
- T\_Mag\_cm = Termék magassága (cm)
- Int = függvény, amely a törtszám egész számát adja vissza (pl. 3,67 =3)
- b. Doboz Raklap viszonylatában:

D\_Magas: Int([R\_Mag\_cm]/[D\_Mag\_cm]), ahol

- D\_Magas = Doboz magassága (cm)
- R\_Mag\_cm = Raklap magassága (cm)
- D\_Mag\_cm = Doboz magassága (cm)
- Int = függvény, amely a törtszám egész számát adja vissza (pl. 3,67 =3)
- c. Raklap Gépjármű viszonylatában:

### **R\_Magas**: Int([G\_Mag\_cm]/[R\_Mag\_cm]), ahol

- R\_Magas = Raklap rakat magassága (cm)
- G\_Mag\_cm = Gépjármű rakat magassága (cm)
- R\_Mag\_cm = Raklap rakat magassága (cm)
- Int = függvény, amely a törtszám egész számát adja vissza (pl. 3,67 =3)
- 2. Termék, Doboz, Raklap mennyisége:

- T\_Menny : Menny\*T\_Magas, ahol
  - Menny = a "<u>Termék/Doboz/Raklap számítási módszer</u> " számításának eredménye termékre vonatkoztatva,
  - T\_Magas az 1. pont számításainak eredménye

Hasonlóképpen a

### **D\_Menny**: Menny\*D\_Magas, ahol

- Menny = a "<u>Termék/Doboz/Raklap számítási módszer</u>" számításának eredménye dobozra vonatkoztatva,
- D\_Magas a 1. pont számításainak eredménye

**R\_Menny**: Menny\*R\_RakatMagas, ahol

- Menny = a "<u>Termék/Doboz/Raklap számítási módszer</u>" számításának eredménye raklapra vonatkoztatva,
- R\_RakatMagas a felhasználó által megadott érték, azt jelöli, hogy az egységrakomány milyen magas.

### 3. Doboz, Raklap, Gépjármű mennyisége:

Dob\_Menny: -Int(-([T\_db]/[T\_ Menny])), ahol

- [T\_db] a dobozba tervezett termék mennyisége,
- [T\_Menny] = a "<u>Termék/Doboz/Raklap számítási módszer</u>" számításának eredménye - termékre vonatkoztatva,
- Int = függvény, amely a törtszám egész számát adja vissza felfelé kerekítve (pl. 3,67 = 4)

Hasonlóképpen a Raklap mennyisége:

**Rakl\_Menny** = -Int(-([D\_db]/[D\_Menny])), ahol

- [D\_db] a raklapra tervezett doboz mennyisége,
- [D\_Menny] = a "<u>Termék/Doboz/Raklap számítási módszer</u>" számításának eredménye - dobozra vonatkoztatva,

### Gépjármű mennyisége:

**Gépj\_Menny** = -Int(-([R\_db]/[R\_Menny])), ahol

- [R\_db] a géjárműre tervezett raklap mennyisége
- [R\_Menny] = a "<u>Termék/Doboz/Raklap számítási módszer</u>" számításának eredménye - raklapra vonatkoztatva,

### 4. Termék, Doboz, Raklap teherbírása:

A doboz, raklap, gépjármű vonatkozásában rendkívül fontos jelentőségű a túlsúly megállapítása.

Ismerve a termék-doboz-raklap mennyiségét, az ezekhez kapcsolódó doboz-raklapgépjármű mennyiséget, valamint a doboz, a raklap és a gépjármű teherbírását, megállapítható, mikor lesz túlméret, avagy túlsúly. Amennyiben a 3. pontban számított [T\_Menny], [D\_Menny], [R\_Menny] = 0, akkor termék, a doboz, illetve a raklap "nagy", a program "Túlméretes"-ként jelöli.

### - Adott dobozra vonatkoztatva:

Amennyiben a [T\_Menny] \* [T\_suly\_kg])>[D\_Teherb\_kg], akkor "Túlsúly" ról van szó, doboz teherbírása: **D\_Teherb = "Túlsúly"**.

### - Adott raklapra vonatkoztatva:

Amennyiben a [D\_Osszsuly\_kg])>[R\_Teherb\_kg], akkor "Túlsúly" ról van szó, a raklap teherbírása: **R\_Teherb = "Túlsúly"**.

### - Adott gépjárműre vonatkoztatva:

Amennyiben a [R\_Osszsuly\_kg])>[G\_Teherb\_kg], akkor "Túlsúly" ról van szó, a gépjármű teherbírása: G\_Teherb = "Túlsúly".

### 5. Termék, Doboz, Raklap össz tömege:

Ahhoz, hogy a Termék, Doboz, Raklap, illetve ezekhez kapcsolódva a Doboz, Raklap, Gépjármű túlsúly miatti mennyiségét meg lehessen állapítani, szükség van az össz tömegekre és az abból számítható egységnyi tömegekre.

### - Termék és doboz vonatkozásában:

T\_ÖsszTömeg: ([T\_Menny]\*[T\_suly\_kg])+[D\_suly\_kg], ahol

- [T\_Menny] = a 9.3.4. pontban számított érték
- [T\_suly\_kg] = a termék tömege kg-ban
- [D\_suly\_kg] = a doboz tömege kg-ban

Megjegyzés: a Termék ÖsszTömeg bruttó érték, benne van a doboz tömege is.

### - Doboz és raklap vonatkozásában:

D\_ÖsszTömeg: a felhasználó adja meg

Megjegyzés: a Doboz ÖsszTömeg nettó érték, nincs benne a raklap tömege.

### - Raklap és gépjármű vonatkozásában:

R\_ÖsszTömeg: a felhasználó adja meg

# Megjegyzés: a Raklap ÖsszTömeg bruttó érték, benne van a raklap tömege is.

### 6. Termék, Doboz, Raklap egységnyi tömege:

T\_Egységnyi\_Tömeg: -Int(-(1/[T\_Menny])\*[T\_ÖsszTömeg])), ahol

- [T\_Menny] = a 9.3.4. pontban számított érték
- [T\_ÖsszTömeg] = a 9.3.7.1.pontban számított érték
- Int = függvény, amely a törtszám egész számát adja vissza felfelé kerekítve (pl. 3,67 = 4)
- D\_Egységnyi\_Tömeg: -Int(-(1/[D\_Menny])\*[D\_ÖsszTömeg]))

### R\_Egységnyi\_Tömeg: -Int(-(1/[R\_Menny])\*[R\_ÖsszTömeg]))

### 7. Termék, Doboz, Raklap túlsúly miatti mennyisége:

Amennyiben az adott doboz, raklap, vagy gépjármű esetén a 4. pont számításainak megfelelően túlsúly kerül megállapításra, akkor a túlsúly miatti termék, doboz, raklap mennyisége:

- Tulsuly\_Miatti\_T\_Menny = -Int(-([D\_Teherb\_kg]/[ D\_Egységnyi\_Tömeg]))
- Tulsuly\_Miatti\_D\_Menny = -Int(-([R\_Teherb\_kg]/[D\_Egységnyi\_Tömeg]))
- Tulsuly\_Miatti\_R\_Menny = -Int(-([G\_Teherb\_kg]/[D\_Egységnyi\_Tömeg]))

### 9. Doboz, Raklap, Gépjármű túlsúly miatti mennyisége:

Amennyiben a doboz, a raklap, vagy a gépjármű a 4. pont számításainak megfelelően túlsúlyos, akkor a túlsúly miatti termék, doboz, raklap, gépjármű mennyisége:

- Tulsuly\_Miatti\_Dob\_Menny: Int(-([T\_db]/[Tulsuly\_Miatti\_T\_Menny]))
- Tulsuly\_Miatti\_Rakl\_Menny: Int(-([D\_db]/[Tulsuly\_Miatti\_D\_Menny]))
- Tulsuly\_Miatti\_Gépj\_Menny: Int(-([R\_db]/[Tulsuly\_Miatti\_R\_Menny]))

### 10. Tárolási/Kiadási egység:

#### Ismert:

- C: T\_db = Termék mennyisége
- M: T\_D\_R\_Ossz\_Egy\_Dban\_Ron\_Gn = Termék mennyisége egy dobozban
- T: TE\_Menny = A tárolási/kiadási egység (TE) mennyisége (db)

#### Számolható:

- U: TE\_DobozIgény = -INT(-T200/M200) Ennyi doboz kell a TE-nek megfelelő termék tárolásához, figyelemmel a doboz kapacitására
- V: TE\_Packok Száma = INT(C200/T200) Ennyi db TE készletezhető
- W: Maradó termékek száma = C200-(T200\*V200) Ennyi a TE\_Packon túli termékek db száma
- X: Maradék DobozIgénye = =-INT(-W200/M200) A Maradó termékek számnak megfelelő doboz szükséglet
- Y: D\_R\_G\_Menny2 = =(U200\*V200)+X200 A TE-nek megfelelően készletezett doboz szükséglet

Budapest, 2021. 03. 28.

**Balogh János ny. ezds.** MH TTP megbízott

# 13. Melléklet

# 13.1 Adatok importálása

Az MS Excelben megszerkesztett, illetve begépelt egynél több adat egyszerre történő bevitelét teszi lehetővé. Ehhez

1. Kattintson a nyomógombra. A felnyíló ablakban válassza ki a kívánt Excel fájlt.

2. Amennyiben nem üres a táblázat, a program megkérdezi, hogy az adatok felülírásra kerüljenek-e. Ha igen, az adatok törlődnek (Nem gombra kattintva), ha nem, azaz meg kívánja tartani őket, akkor a program hozzáadja a meglévő adatokhoz az importálandó fájlban lévőket (Igen gombra kattintva). Az egész művelet megszakítható a "Mégse" gombbal.

| Dontesi P             | ont                                      |                                    | ×                            |
|-----------------------|------------------------------------------|------------------------------------|------------------------------|
| A Termék              | ek táblázat már tai                      | rtalmaz 2 adatot                   |                              |
| Kívánia m             | egtartani őket?                          |                                    |                              |
| Kivarija i            |                                          |                                    |                              |
| Ha a 'Nei             | m' gombra kattint,                       | a meglévő adato                    | ok tör <mark>l</mark> ődnek. |
| Ha a 'Ner<br>A művele | n' gombra kattint,<br>t elvetéséhez nyon | a meglévő adato<br>nja meg a 'Mégs | ok törlődnek.<br>em' gombot. |
| Ha a 'Nei<br>A művele | n' gombra kattint,<br>t elvetéséhez nyon | a meglévő adato<br>nja meg a 'Mégs | ok törlődnek.<br>em' gombot. |

Készült: 2 példányban Egy pld.: 36 lap Ügyintéző (tel.): Balogh János nyá. mk. ezds. (56-040) Kapják: 1. sz. pld.: Irattár 2. sz. pld.: A "T\_D\_R\_G.accdb" MS Access Program Súgója